#### Da: inpsieme@salescuolaviaggi.com Oggetto: [PROCEDURE] Apertura inserimento conferme - informazioni utili Data: 07/04/2025 18:27:56

Tutte le graduatorie pubblicate

## Circolare informativa - Procedura conferma contributo INPSieme 2025

**Oggetto:** Apertura ufficiale delle procedure INPS per la conferma del contributo "Estate INPSieme 2025" – Istruzioni operative

Si comunica che, dallo scorso fine settimana INPS ha ufficialmente avviato le procedure online per la conferma del contributo assegnato nell'ambito del programma *Estate INPSieme 2025*.

I beneficiari stanno ricevendo apposita comunicazione via e-mail da parte dell'INPS e possono accedere all'area riservata del portale istituzionale per completare la procedura.

### 1. Contenuto della comunicazione INPS

Nella comunicazione ricevuta da INPS, è possibile trovare le seguenti informazioni:

- La dicitura **"Ammessa con riserva"**: indica che il contributo è stato provvisoriamente assegnato e necessita di conferma da parte del beneficiario. Una volta completata correttamente la procedura, l'assegnazione diventerà definitiva. Ovvero, la riserva è del beneficiario: se accetta è confermato, se rifiuta o non agisce il contributo decade.
- La **percentuale del contributo** spettante, calcolata sulla base dell'ISEE del nucleo familiare.
- Ulteriori indicazioni operative per l'inserimento della documentazione richiesta.

#### 2. Azioni da intraprendere

Per confermare il contributo assegnato, si invitano i beneficiari a:

**Scegliere o confermare la destinazione del soggiorno.** Le nostre destinazioni si trovano accedendo al seguente link:

https://booking.salescuolaviaggi.com/

**Scaricare i documenti necessari** (contratto e autodichiarazione) dalla propria area riservata sul sito Sale Scuola Viaggi.

Accedere all'area riservata INPS per caricare la documentazione richiesta e finalizzare la procedura. I dati necessari per compilare la conferma si trovano nel nostro contratto.

□ **Scadenza per la conferma:** 17 aprile 2025. Dopo tale data il portale INPS sarà chiuso e non sarà più possibile procedere.

### 3. Guida di supporto

Per agevolare la compilazione, è disponibile una guida operativa dettagliata, scaricabile al seguente link:

https://www.salescuolaviaggi.com/download/guida-post-graduatoria-inpsieme

### 4. Procedura completa - Fasi operative

## 4.1 - Prenotazione o conferma della destinazione

Accedere al sito:

https://booking.salescuolaviaggi.com/
Se è già stata effettuata una preiscrizione, sarà sufficiente confermare la scelta.

### 4.2 - Accesso all'area "Le Mie Prenotazioni"

Dopo la selezione della destinazione:

Inserire i dati richiesti

- Selezionare la modalita di pagamento
- Verranno resi disponibili:
  - Il contratto di viaggio
  - L'autodichiarazione necessaria

### Modalità di pagamento disponibili: ] Bonifico bancario in 1-4 rate a tasso zero

- Il piano rate verrà generato in automatico
- Una volta effettuato il primo bonifico, la **fattura** sarà caricata automaticamente nell'area personale. Il sistema rileva autonomamente l'accredito e genera la fattura.

## Finanziamento tramite PAGOLITE - HEYLIGHT (1-32 rate)

Procedura dettagliata:

- 1. Accedere all'area "Le Mie Prenotazioni"
- 2. Selezionare PAGOLITE HEYLIGHT come metodo di pagamento
- 3. Il sistema fornirà immediatamente:
  - Il contratto
  - L'autodichiarazione
  - Il modulo precontrattuale per la richiesta del finanziamento
- 4. Tornare su "Metodo di pagamento"  $\rightarrow$  cliccare su "**Procedere**"
- 5. Si verrà reindirizzati alla piattaforma Heylight per:
  - Completare la richiesta del finanziamento
  - Scegliere il numero di rate (da 1 a 32)
  - Firmare i documenti digitalmente
- 6. Entro poche ore (in alcuni casi pochi minuti), si riceverà l'esito. In caso positivo, la **fattura sarà** caricata automaticamente nell'area personale.
- 7. Stampare e firmare il contratto, quindi caricarlo nella propria area riservata.

# 4.3 - Caricamento dei documenti su INPS

Accedere alla propria area riservata sul portale INPS e caricare:

- Il contratto firmato con l'agenzia
- La fattura
- L'autodichiarazione (nella sezione "ALTRO")
- Spuntare tutte le conferme richieste
- Inserire i dati richiesti

# 4.4 - Invio definitivo

Cliccare su "INVIA DATI ALL'INPS" per finalizzare la procedura.

▲ Senza tale invio, la richiesta non sarà considerata valida.

### 5. Scadenze da ricordare

- 17 aprile 2025 Termine per la conferma del contributo e il caricamento documenti
- 28 aprile 2025 Pubblicazione dello scorrimento delle graduatorie
- 15 maggio 2025 Scadenza per conferma da parte degli idonei ripescati
- 9 settembre 2025 Termine per il caricamento dell'attestato di partecipazione e dei documenti di viaggio

# 6. Contatti per assistenza

Per informazioni o chiarimenti: Tel. 0541 1647691 (lun-ven 8:30-17:30 | sab 9:00-16:00) Email: inpsieme@salescuolaviaggi.com (indicare nome e numero di telefono per eventuale ricontatto) Si invita a dare massima diffusione alla presente comunicazione tra i soggetti potenzialmente interessati. Cordiali saluti, Samuele e lo Staff di Sale Scuola Viaggi

#### Si prega di inoltrare questa comunicazione a tutti i dipendenti dell'ente.

Nostri contatti Sale Scuola Viaggi (lun-ven, 8:30-17:30, sab 9:00-16:00) al 0541 1647691

oppure mail specificando nome contatto telefonico a inpsieme@salescuolaviaggi.com

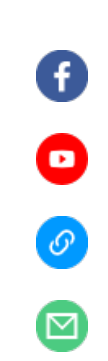

Scopri di più

#### Sale Scuola Viaggi di Saled srl

Ricevi questa mail perchè sei iscritto alla nostra newsletter. Un piccolo consiglio: per evitare che i nostri contenuti o gli aggiornamenti che ti invieremo in futuro finiscano nella tua cartella di posta indesiderata (SPAM) segui queste poche e semplici istruzioni:

✓ aggiungi l'indirizzo inpsieme@salescuolaviaggi.com ai tuoi contatti di posta elettronica;
✓ se utilizzi Gmail sposta questa mail nella Tab Principale;

✓ rispondi a questa mail scrivendo quello che preferisci (va bene anche un semplice saluto)

Se non vuoi più ricevere le nostre comunicazioni clicca qui per disiscriverti